# DCOM business readiness support session

### LLOYD'S

# Today's agenda

- 1 May look ahead
- 2 Market user agreement update
- 3 Market acceptance testing deep-dive
- 4 Devolved admin training modules
- 5 System roles and responsibilities
- 6 Next steps and Q&A

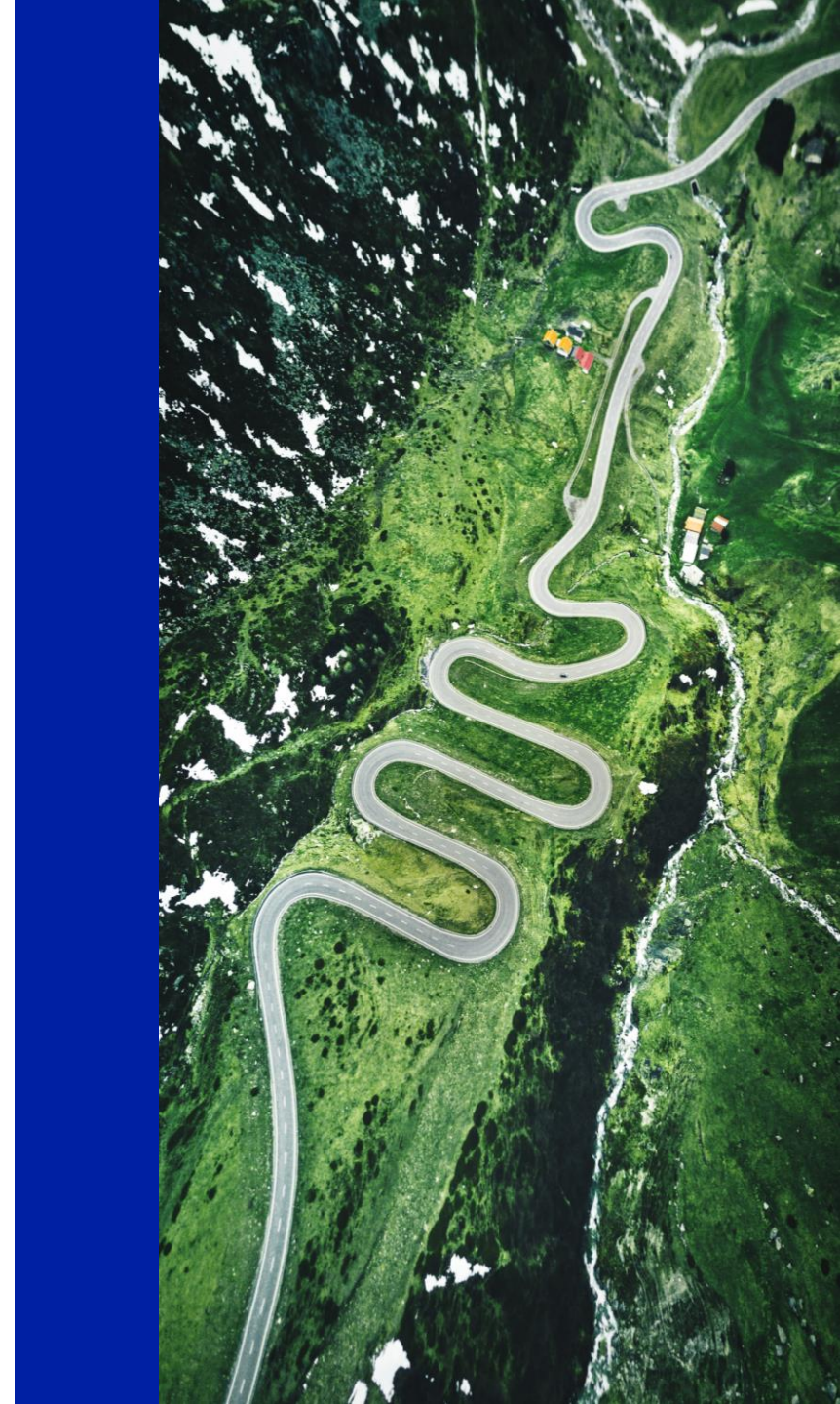

# How is your feedback being implemented?

### What we've heard

- Change Leads need greater visibility of upcoming business readiness deadlines
- Not clear on MAT issues raised by participants & how they're being resolved
- Useful to have a pre-read of the business readiness support session slides
- Clarity needed on MUA status & when organisations will receive the agreement
- More opportunities to see contract manager functionality

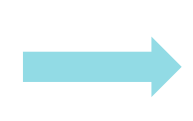

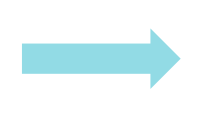

### What we're doing

- Updated business readiness checklist available on <u>Change Lead site</u>
- More in-depth update to be provided in today's session
- Presentation will be sent to Change Leads 2 days ahead of the session
- Update to be covered in today's session
- Live demos to be held (starting w/c 17 May) for users to familiarise themselves with the contract management functionality

## **Monthly look ahead**

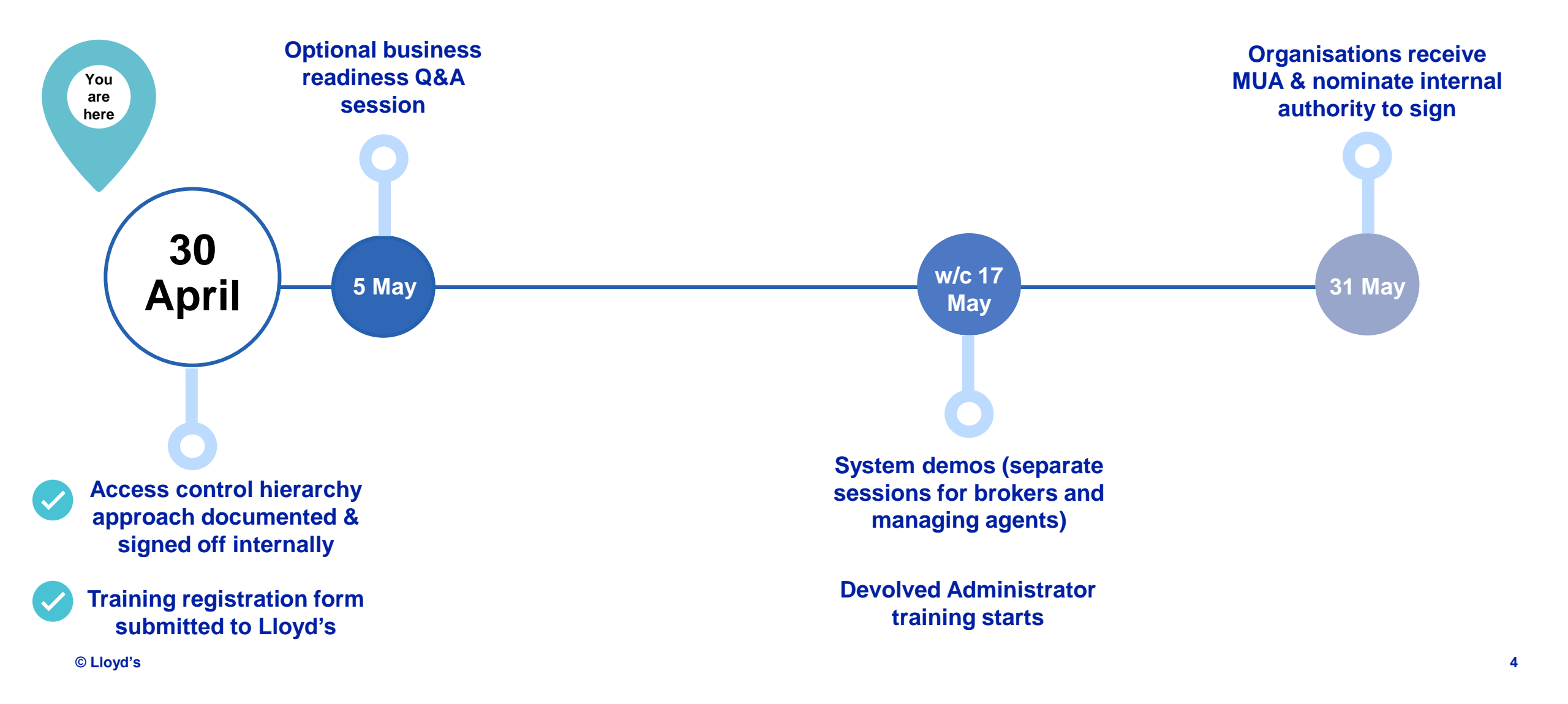

LLOYD'S

# Market User Agreement (MUA) Update

- The MUA is now ready to be sent out, provided an organisation has "registered."
- It will be automatically sent to the Legal Signatory.
- The MUA contains the main terms governing the market user's access to, and use of, the platform.
- A Service Management Document will also be sent, which forms part of the Master User Agreement and sets out the services description, minimum IT requirements, the Acceptable Use Policy, support services and information security services in relation to the platform.
- The MUA contains standard terms that would normally be expected in an agreement of this type, including user obligations, warranties, intellectual property rights, confidentiality, security and suspension, data protection and boilerplate provisions.

### Please note

The platform is provided on a 'one to many' basis and therefore the Market User Agreement is a standard form agreement and, as is the case with similar arrangements, changes cannot be accommodated or managed, and so the Market User Agreement must be signed in an unamended form by all market users. Lloyd's has consulted with market panels from both the LMA and LIIBA in preparing the standard form Market User Agreement, and taken into account many of their helpful comments.

### **MAT round 1 summary**

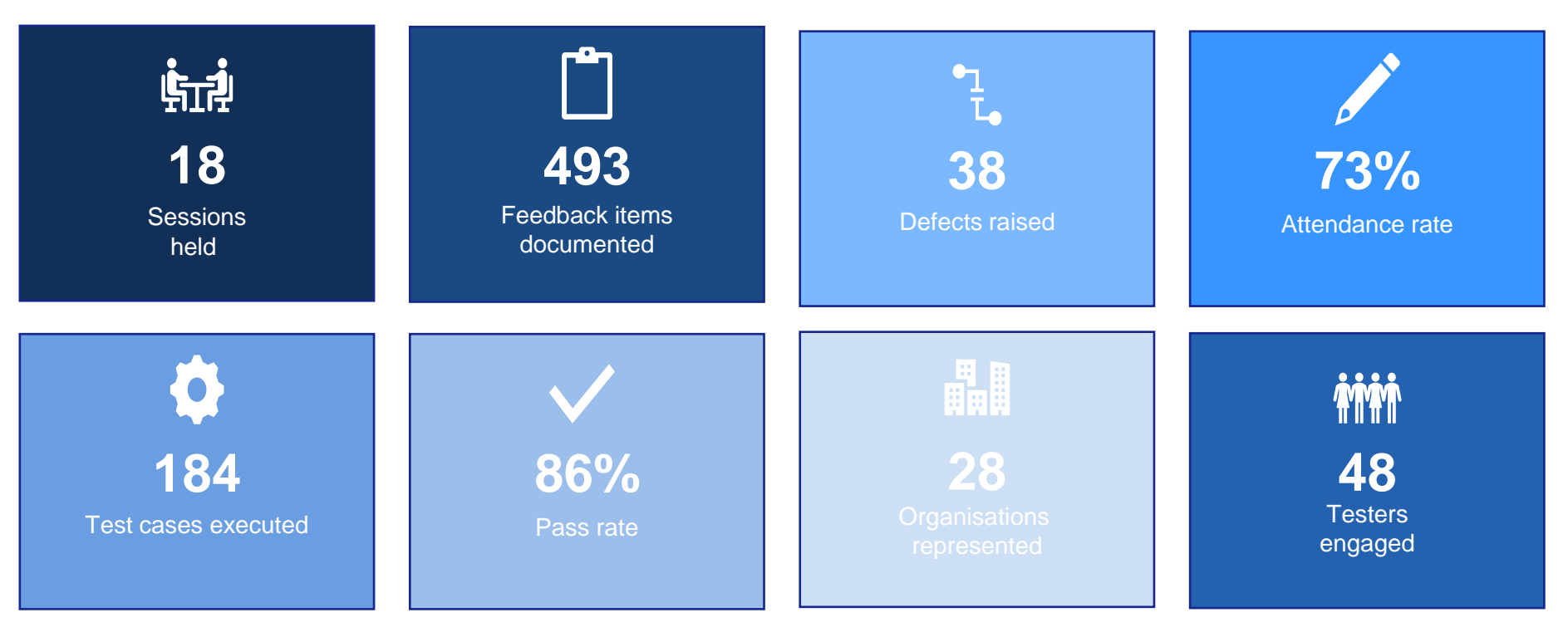

All numbers are up-to-date as of 6 April 2021

### **MAT common themes**

### DEFECTS

- Slow system performance e.g. coverholder Search / Linking contracts / generating registration
- Duplicates within reference data
- Difficulty in uploading documents
- 'Dealing direct' not working as expected
- UI/UX not displayed correctly

- These are all being investigated
- Where the system does not behave as intended, a fix will be prioritised ahead of Release 1 go-live
- Some were known about prior to MAT and work is already ongoing/completed to address

### **ENHANCEMENTS**

- Improve usability of validation error messages
- Improve usability of territorial limits accordion
- Improve usability of common & individual section details tabs (incl. automatically opening 'individual sections' tab when clicking on page after submit for review)
- Auto populate UMR with Contract Admin CSN
- Increased sign-posting and help text

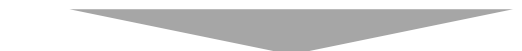

- > All suggestions are being logged and prioritised
- We will explore options to improve for the biggest 'pain points' e.g. validation error messages, but there will not be capacity to action every enhancement suggestion
- Some feedback is user specific and contradicts other points made, in these instances we will use existing forums e.g. market panel to find a consensus
- Enhancements will be addressed as part of Release 1 and future releases

### NEXT STEPS

EXAMPLES

INCLUDE

### **MAT** validation error messages

#### Context

- We know participants had challenges with error messages
- They were built in such a way as to maximise system performance and allow users to freely move around the workflow
- We have previously explored options to address this but have been constrained by team capacity and inherent functionality of Pega
- Some of these options would require significant manual effort to implement
- However, we are looking into their causes to reduce errors

#### What we've heard

- You only know of an error message once you navigate away from the page/submit for review
- You can't easily find the field to which the error relates in the Section Details page (includes being taken back to Common section details not Individual section details)
- When you've fixed the error message you need to navigate away from the page before it removes the error message

#### Potential enhancements for discussion (not all will be possible for Release 1)

- 1. Add 'Expand all' button to open all accordions (to enable users to quickly and easily open all accordions and use 'Ctrl F' search functionality to find the corresponding field)
- 2. Add 'Validate' button (to enable users to view errors prior to submitting for review)
- 3. Real time validations (to proactively alert users to an error in a particular field before proceeding)
- 4. Error messages to operate as a hyperlink (to enable a user to navigate to an error immediately by clicking on the error message
- 5. More detail in error message re. location of error message (to state the accordion in which the error message appears)

# **Devolved Administrator training modules**

### Training will cover how to:

- An Introduction to Delegated Contract and Oversight Manager
- An Overview of User Hierarchies
- The Role of the Devolved Administrator
- Adding Devolved Administrators
- Understand the function of the Domain User Group
- Creating and Maintaining a Managerial Group
- Creating and Maintaining User Groups
- Maintaining Users and their Access Permissions
- Sorting, Searching and Filtering User Lists
- Notifications
- Approving users to access DCOM

Step 1

Step 3

Step 8

## **Roles in the system**

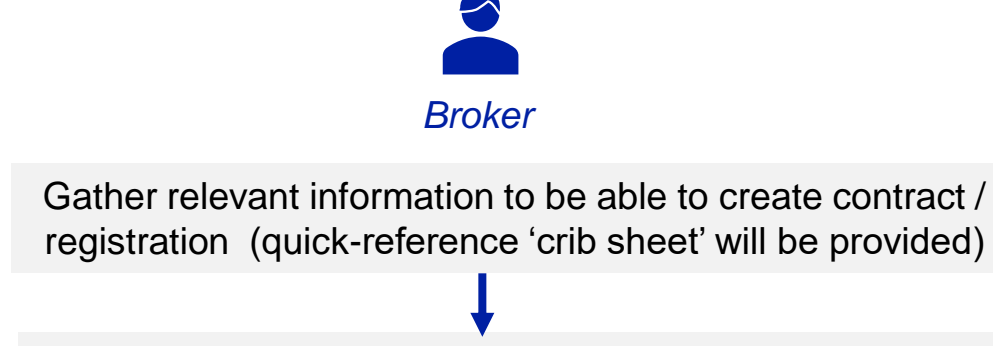

**Step 2** Start completing the fields in the record in DCOM.

Once the fields are completed, then output into MRC which can then be shared with the MA utilising the share function on DCOM or this can be done offline via email, any changes to the wording need to be done back on the system.

Step 5Once negotiations are complete and lines are down on the<br/>slip the broker must submit the record of registration to the<br/>managing agent and upload a copy of the fully signed slip<br/>to DCOM.

Slip can be submitted to DXC by broker.

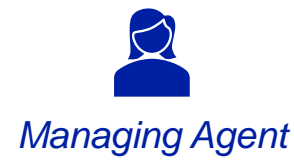

#### Step 4

Managing Agent to uses output as reference for initial negotiation.

#### Step 6

MA to check fully signed slip against the registration details and request any changes in the system (review task) if they do not match.

Once satisfied, MA agrees review task

Step 7

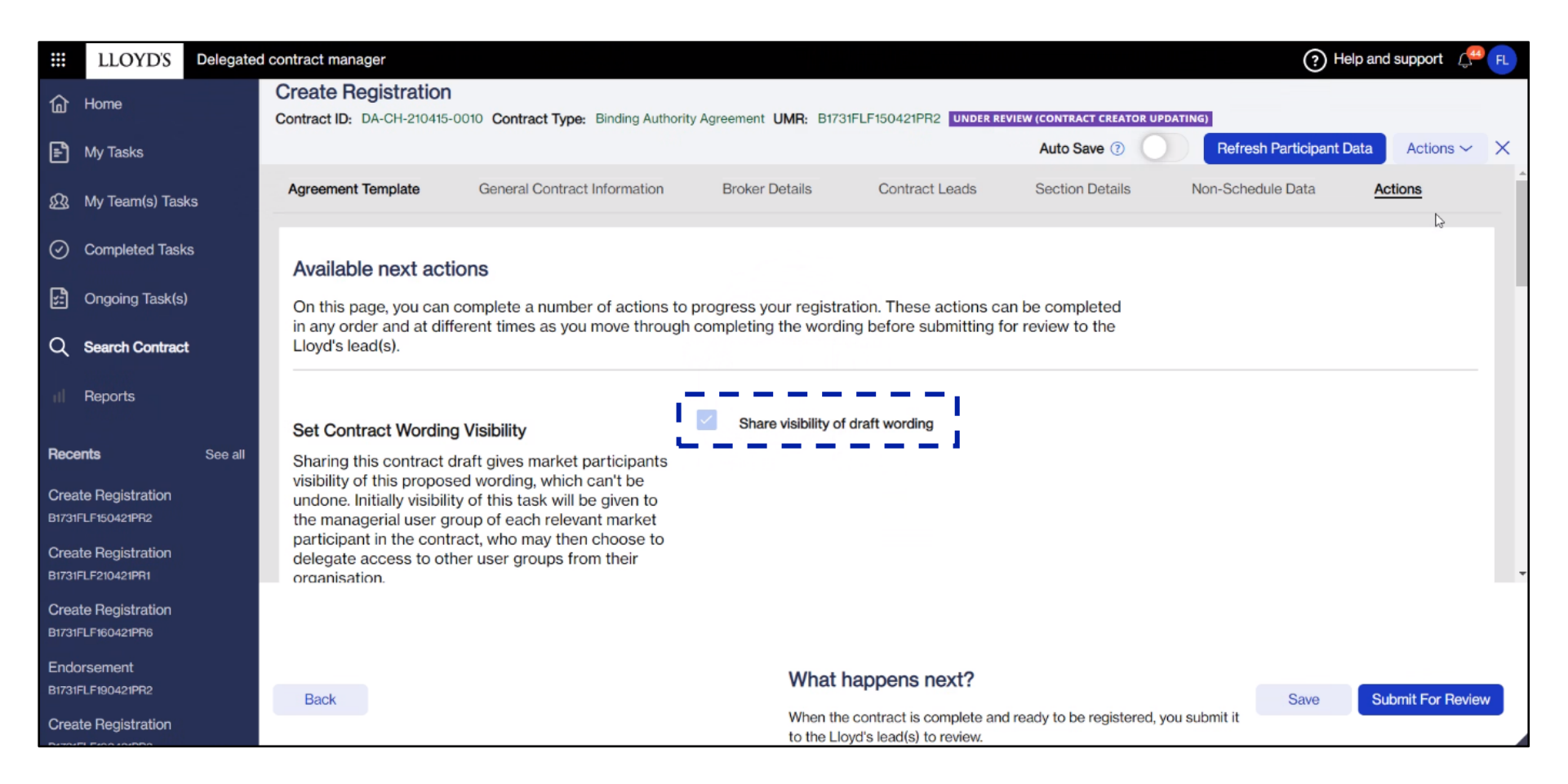

This is a Draft Registration that the Broker is creating, they have ticked the Share Visibility which allows the Leads on the contract to view the record.

|                                                     | LLOYD'S                                                                                  | Delegate | d contract ma | nager        |                                                  |                                                                                       | Help and support 🥂 MU |   |  |
|-----------------------------------------------------|------------------------------------------------------------------------------------------|----------|---------------|--------------|--------------------------------------------------|---------------------------------------------------------------------------------------|-----------------------|---|--|
| ጨ                                                   | Home Contract record Contract ID: DA-CH-210415-0010 UMR: B1731FLF150421PR2 Status: Draft |          |               |              |                                                  |                                                                                       |                       |   |  |
| My Tasks Overview Actions                           |                                                                                          |          |               | view Acti    | ons Document                                     | Library Linked Contracts Contract history                                             |                       | ~ |  |
| My Team(s) Tasks     An overview of the contract of |                                                                                          |          |               |              | the contract det                                 | ails                                                                                  |                       |   |  |
| Completed Tasks                                     |                                                                                          |          |               |              |                                                  |                                                                                       |                       |   |  |
| ß                                                   | Ongoing Task(s                                                                           | )        | Agre          | eement Templ | ate General Co                                   | ontract Information Broker Details Contract Lead(s) Section Details Non-Schedule Data |                       |   |  |
| ٩                                                   | Search Contrac                                                                           | t        |               | Section ID(s |                                                  |                                                                                       |                       |   |  |
| III Reports                                         |                                                                                          |          | 001           | Copy         | DA-CH-210415-0010/001                            | ß                                                                                     | ß                     |   |  |
| -                                                   |                                                                                          |          |               | Property     |                                                  | Description                                                                           |                       |   |  |
| Recents See all                                     |                                                                                          |          |               |              | Property                                         |                                                                                       |                       |   |  |
| Create Registration                                 |                                                                                          |          |               |              | Section Start Date Section End Date              |                                                                                       |                       |   |  |
| B1731FLF150421PR2                                   |                                                                                          |          |               |              | 15-Apr-2021 14-Apr-2022                          |                                                                                       |                       |   |  |
| Registration Review (Version                        |                                                                                          |          |               |              |                                                  |                                                                                       |                       |   |  |
| B1731FLF210421PR1                                   |                                                                                          |          |               |              | > Coverholder Details                            |                                                                                       |                       |   |  |
| Create Registration                                 |                                                                                          |          |               |              | Person (a) Responsible for Operation and Control |                                                                                       |                       |   |  |
|                                                     |                                                                                          |          |               |              | >Person(s) Responsible for Operation and Control |                                                                                       |                       |   |  |
| B1731FLF190421PR2                                   |                                                                                          |          |               |              |                                                  |                                                                                       |                       |   |  |
| Registration Review (Version                        |                                                                                          |          |               |              |                                                  | > Territorial Limitations                                                             |                       |   |  |
| B1731FLF190421PR2                                   |                                                                                          |          |               |              |                                                  | Gross Premium Income Limit                                                            |                       | * |  |

When the Broker shares the Draft Registration, the Leads can view the content using the Contract Record page. All of the information in the Draft Registration is visible.

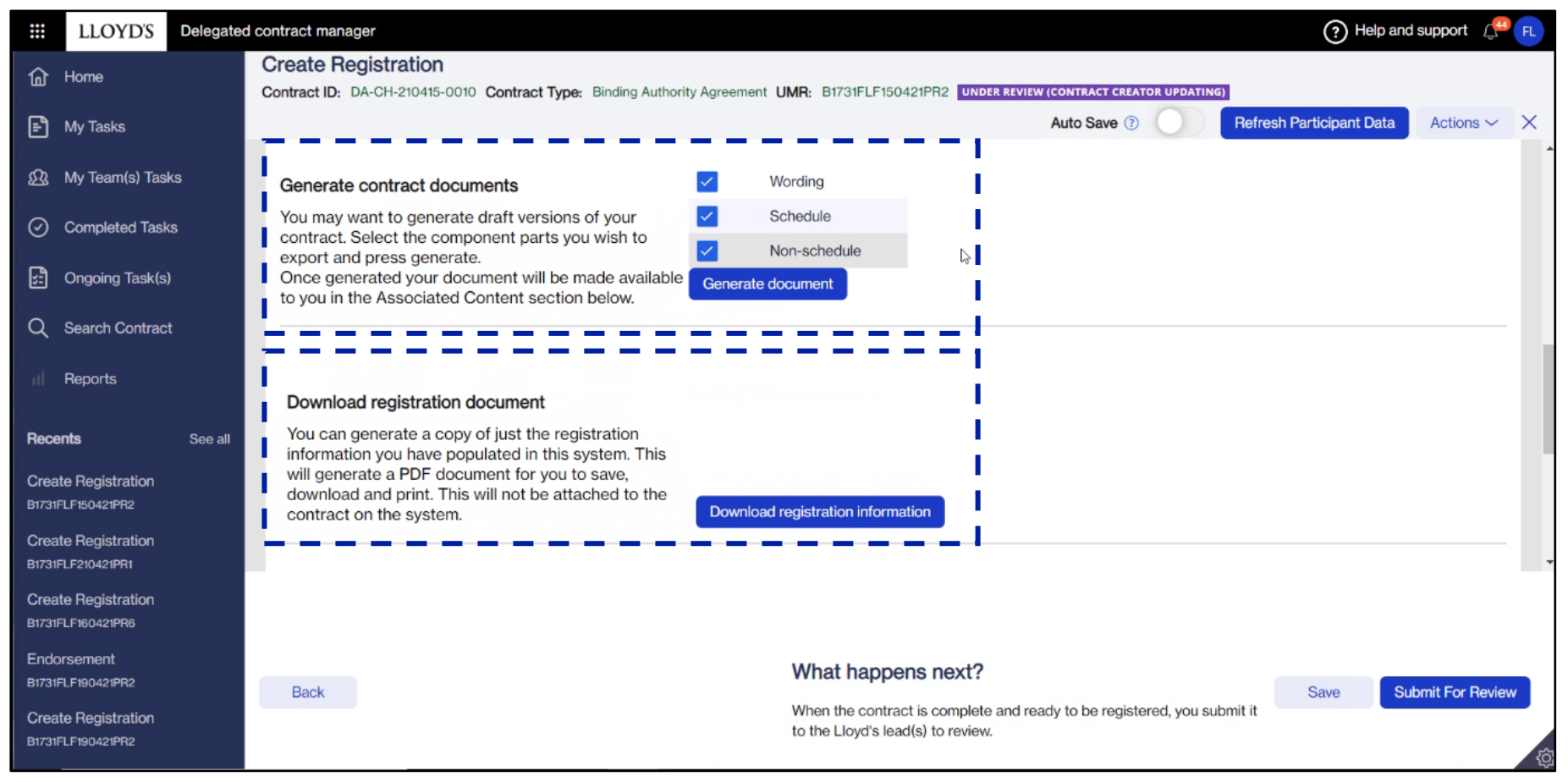

The Contract Creator can generate draft versions of the Registration as a Word doc or download a PDF which consists of the Registration information only.

|                                                             | LLOYD'S                                  | Delegated | contract manager                                                                                                 | ? Help and support 🧷 🕅  |                          |  |  |  |
|-------------------------------------------------------------|------------------------------------------|-----------|----------------------------------------------------------------------------------------------------|-------------------------|--------------------------|--|--|--|
| ଢ                                                           | Home                                     |           | Create Registration<br>Contract ID: DA-CH-210415-0010 Contract Type: Binding Authority Agreement UMR: B1731FLF18 | 1                       |                          |  |  |  |
| 🛃 My Tasks                                                  |                                          |           |                                                                                                    |                         | Actions ~ X              |  |  |  |
| ഷ്യ                                                         | My Team(s) Tasł                          | ks        | Contract Task Progress                                                                                           | View all                | Participants (6)         |  |  |  |
| $\odot$                                                     | Completed Task                           | s         | Task Assigned to                                                                                                 |                         | Restaurant Pretzle Inc   |  |  |  |
| s:                                                          | Ongoing Task(s)                          |           | Wait for Contract Reviews (Registration Review) deferred@Lloyds                                                  |                         |                          |  |  |  |
| Q                                                           | Search Contract                          |           | Registration Review (Version:1) (R-2934)                                                                         | Open                    | Fitting Barrow Group     |  |  |  |
| al                                                          | Reports                                  |           | <ul> <li>Registration Review (Version:2) (R-3025)</li> </ul>                                                     | Open                    |                          |  |  |  |
| Recents See all<br>Create Registration<br>B1731FLF150421PR2 |                                          | See all   | Contract Review MG User                                                                                          | Begin                   | Lubrication Southern Co. |  |  |  |
|                                                             |                                          |           |                                                                                                    |                         | •                        |  |  |  |
|                                                             |                                          |           | ✓ CREATE REGISTRATION REVIEW                                                                                     | COMPLETION              |                          |  |  |  |
| Registration Review (Version<br>B1731FLF210421PR1           |                                          | lersion   | Agreement Template General Contract Information Broker Details Contract                                          | Lead(s) Section Details |                          |  |  |  |
| Create Registration                                         |                                          |           | Agreement Template Contract                                                                                      | t Type                  |                          |  |  |  |
| Creat                                                       | Create Registration<br>B1731FLF190421PR2 |           | LMA3113 Bindin                                                                                                   | g Authority Agreement   |                          |  |  |  |
| B1731F                                                      |                                          |           | Organisation                                                                                                    |                         |                          |  |  |  |
| Registration Review (Version<br>B1731FLF190421PR2           |                                          | /ersion   | Contract Administrator PIN                                                                                       |                         | -                        |  |  |  |

A Lead will be required to Review and Approve the Registration contents. When the creator submits the registration for review, the Lead will be able find the record and start the review by clicking on the begin button.

|                                                   | LLOYD'S                            | Delegate | egated contract manager                              |                    |                |                       |              |               |                              | ? Help and support 🥼 😡  |                                 |             |    |
|---------------------------------------------------|------------------------------------|----------|------------------------------------------------------|--------------------|----------------|-----------------------|--------------|---------------|------------------------------|-------------------------|---------------------------------|-------------|----|
| 奋                                                 | Home                               |          | Create Registration (CON-1499<br>Registration Review | (Version:2)        | Contract ID:   | DA-CH-210415-0010     | UMR: B173    | 1FLF150421PR2 | UNDER REVIEW (LEAD(S) REVIEW | ING)                    | AutoSave                        | Actions ~ X |    |
| Ð                                                 | My Tasks                           |          | Organisation                                         |                    |                |                       |              |               |                              |                         |                                 |             | •  |
| ß                                                 | My Team(s) Tas                     | ks       | Contract Administrator                               | PIN                |                |                       |              |               |                              |                         |                                 |             |    |
| $\oslash$                                         | Completed Task                     | s        | Fitting Barrow Group                                 | 850086CRG          |                |                       |              |               |                              |                         |                                 | 1           |    |
| 5                                                 | Sector State Congoing Task(s)      |          | Central Settlement Nu                                | mber               |                |                       |              |               |                              | Case deta               | ils                             |             |    |
| Q                                                 | Search Contrac                     | t        | Number                                               | Pseudonym          |                |                       |              |               |                              | Created by<br>Fiona Lar | nbert-Fraser (6m ago)           |             |    |
| al                                                | Reports                            |          | 1731<br>Feedback                                     | QYH                |                |                       |              |               |                              |                         |                                 |             |    |
| Recents See all                                   |                                    | See all  | Type your feedback here.                             | Please ensure that | at you clearly | reference the part yo | ou are feedi | ng back on.   |                              | Tags                    |                                 | +           |    |
| Registration Review (Version<br>B1731FLF150421PR2 |                                    | /ersion  |                                                      |                    |                |                       |              |               |                              | Open assi               | gnments                         |             | 63 |
| Crea<br>B1731                                     | te Registration<br>FLF150421PR2    |          |                                                      |                    |                |                       |              |               |                              | Rev<br>MG U             | .ew Feedback (Review) 📎<br>Jser | (Current)   |    |
| Regis<br>B1731                                    | stration Review (\<br>FLF210421PR1 | /ersion  | Registration Approval 💿 🔹                            |                    |                |                       |              |               |                              | Related ca              | ises                            | +           |    |
| Crea<br>B1731                                     | te Registration<br>FLF210421PR1    |          | Approve                                              | (                  | O Return       |                       |              |               |                              |                         |                                 |             |    |
| Crea<br>B1731                                     | te Registration<br>FLF190421PR2    |          | Cancel                                               |                    |                |                       |              |               | Save Continue                | i                       | No items                        |             | •  |

The Lead will be required to review the contents prior to Approving or Returning the registration with Review queries/comments. This submit and review process will continue until the Lead is satisfied that the Registration contents are correct.

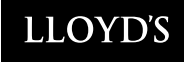

### **Next steps**

- Review and share today's presentation and the recording with all DA Managers in your group
- If you haven't already, confirm names of end-users requiring instructor led training, using the training registration form (ASAP)
- Ensure your organisation's Registrant has completed the registration form, as part of the onboarding process (by 30 April)
- Attend optional business readiness Q&A session, and invite relevant SMEs (e.g. DA compliance) to join you (on 5 May)
- Attend optional contract manager demos w/c 17 May (invites to be issued next week)
- Join the next DCOM business readiness support session on 19 May (invites to be issued next week)

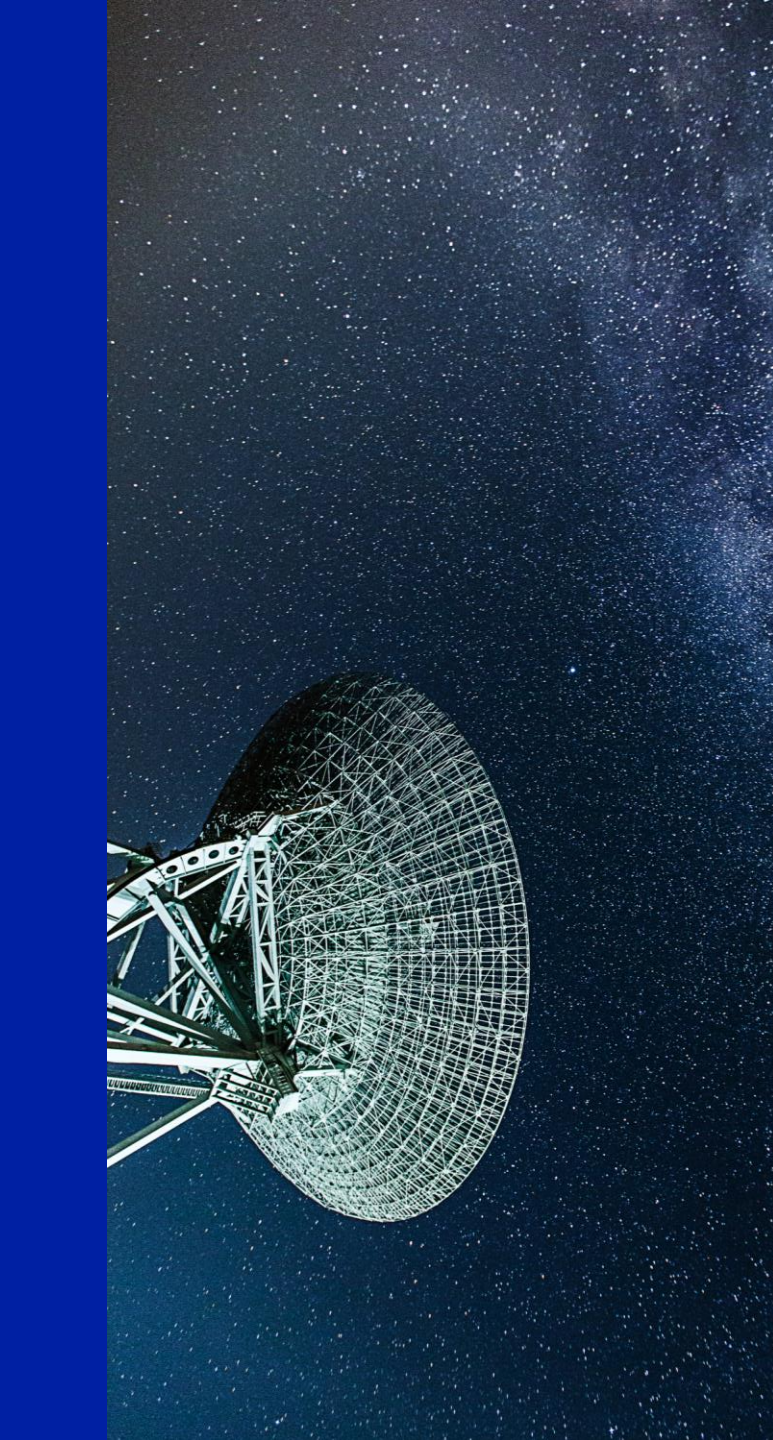